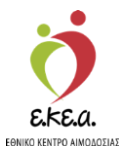

ΕΘΝΙΚΟ ΜΗΤΡΩΟ ΑΙΜΟΔΟΤΩΝ

# Εγχειρίδιο Χρήσης Διαχειριστή Συλλόγου Εθελοντών Αιμοδοτών στο Πληροφοριακό Σύστημα του Εθνικού Μητρώου Αιμοδοτών

Κεντρικές Ηλεκτρονικές Υπηρεσίες Διαχείρισης Εθνικού Μητρώου Εθελοντών Αιμοδοτών

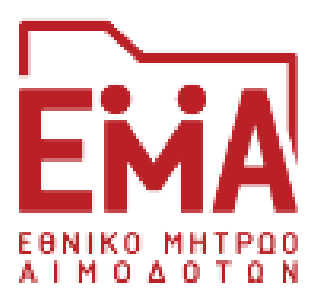

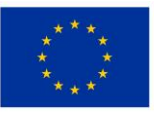

Ευρωπαϊκή Ένωση Ευρωπαϊκά Διαρθρωτικά και Επενδυτικά Ταμεία

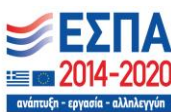

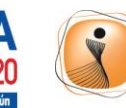

ψηφιακήελλάδα Όλα είναι δυνατό Επιχειρησιακό Πρόγραμμα "Ψηφιακή Σύγκλιση"

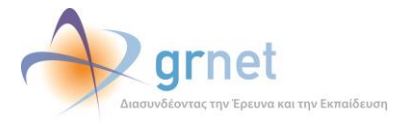

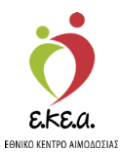

# ΠΕΡΙΕΧΟΜΕΝΑ

| 1. Eı | ίσαγωγή                                             |           |
|-------|-----------------------------------------------------|-----------|
| 1.1   | Σκοπός                                              | 3         |
| 1.2   | Περιγραφή                                           | 3         |
| 1.3   | Συμβάσεις                                           | 3         |
| 2. Eγ | γγραφή συλλόγου                                     | 4         |
| 2.1   | Εισαγωγή στην οθόνη εγγραφής                        | 4         |
| 2.2   | Εισαγωγή στοιχείων Συλλόγου                         | 7         |
| 2.3   | Εισαγωγή στοιχείων χρήστη                           | 8         |
| 2.3   | .3.1 Πιστοποίηση διεύθυνσης email                   | 10        |
| 2.3   | .3.2 Πιστοποίηση κινητού τηλεφώνου                  | 12        |
| 2.4   | Επιλογή αρμοδίου για την οργάνωση δραστηριοτήτων κα | α Νόμιμου |
| Εκπρ  | ροσώπου                                             | 14        |
| 2.5   | Έλεγχος στοιχείων-Υποβολή                           | 17        |
| 2.6   | Εκτύπωση της αίτησης εγγραφής                       | 19        |
| 2.7   | Επικοινωνία με το Γραφείο Αρωγής Χρηστών            | 22        |
| 3. Eí | ίσοδος Χρήστη                                       |           |
| 4. Xp | ρήση Εφαρμογής                                      |           |
| 4.1   | Αρχική σελίδα                                       | 26        |
| 4.2   | Προφίλ                                              | 27        |
| 4.2   | .2.1 Επεξεργασία                                    | 27        |
| 4.3   | Συνεργασίες                                         | 29        |
| 4.4   | Στατιστικά                                          | 31        |

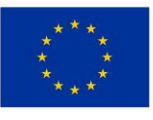

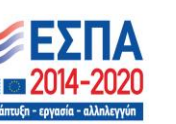

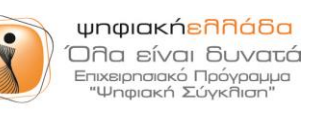

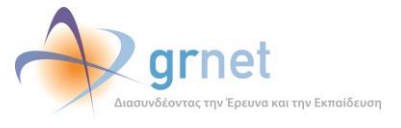

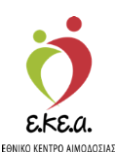

# 1. Εισαγωγή

### 1.1 Σκοπός

Η ΕΔΥΤΕ Α.Ε., αξιοποιώντας τις προηγμένες υπολογιστικές υποδομές της, συνεργάζεται με το Εθνικό Κέντρο Αιμοδοσίας (Ε.ΚΕ.Α) για την άρτια οργάνωση και ηλεκτρονικοποίηση του Εθνικού Συστήματος Αιμοδοσίας. Πιο συγκεκριμένα, οι κεντρικές ηλεκτρονικές υπηρεσίες που αναπτύχθηκαν έχουν στόχο την υποστήριξη του Ε.ΚΕ.Α. σχετικά με τις διαδικασίες του Εθνικού Μητρώου Αιμοδοτών.

## 1.2 Περιγραφή

Σκοπός του εν λόγω εγχειριδίου είναι να καθοδηγήσει τον χρήστη βήμα προς βήμα στην διαχείριση του Λογαριασμού Διαχειριστή Συλλόγου Εθελοντών Αιμοδοσίας στο Εθνικό Μητρώο Αιμοδοτών (ΕΜΑ).

Σημειώνεται ότι στο Εθνικό Μητρώο Αιμοδοτών ο όρος «Σύλλογος Εθελοντών Αιμοδοτών» περιλαμβάνει:

- οποιοδήποτε νομικό πρόσωπο διαθέτει καταστατικό ή οποιοδήποτε άλλο ιδρυτικό έγγραφο ορίζεται από το νόμο ανάλογα με τη νομική μορφή του και αναφέρει στους σκοπούς ίδρυσής του την εθελοντική αιμοδοσία.
- οποιοδήποτε νομικό πρόσωπο διαθέτει καταστατικό ή οποιοδήποτε άλλο ιδρυτικό έγγραφο ορίζεται από το νόμο ανάλογα με τη νομική μορφή του και δεν αναφέρει στους σκοπούς ίδρυσής του την εθελοντική αιμοδοσία, όμως θέλει να συμβάλει σε αυτήν.
- οποιοδήποτε σύνολο φυσικών προσώπων χωρίς νομική μορφή που θέλει να συμβάλει στην εθελοντική αιμοδοσία.

### 1.3 Συμβάσεις

| Σύμβαση                   | Σκοπός                                        |
|---------------------------|-----------------------------------------------|
| «Έντονη Γραφή»            | Προσδιορίζονται κουμπιά στην<br>εφαρμογή      |
| Πλάγια γραφή              | Σημείωση                                      |
| Πλάγια μπλε γραφή         | Προσδιορίζονται σύνδεσμοι μέσα στο<br>κείμενο |
| Υπογραμμισμένη μπλε γραφή | Προσδιορίζονται υπερσύνδεσμοι                 |

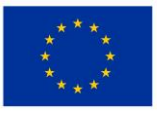

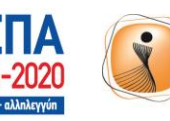

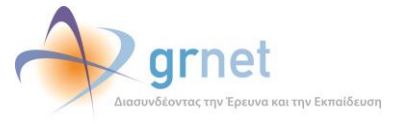

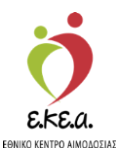

# 2. Εγγραφή συλλόγου

### 2.1 Εισαγωγή στην οθόνη εγγραφής

- 1. Ο Διαχειριστής ΣΕΑ επισκέπτεται την εφαρμογή μέσω του συνδέσμου <u>https://service.bdr.gr</u> χρησιμοποιώντας έναν περιηγητή ιστού (web browser).
- 2. Ο Διαχειριστής ΣΕΑ επιλέγει «Εγγραφή» (Εικόνα 1).

| Είσοδος                                              |  |
|------------------------------------------------------|--|
| Εθελοντή Αιμοδότη και Συλλόγου Εθελοντών Αιμοδοτών   |  |
| Ονομα χρήστη*                                        |  |
| Κωδικός πρόσβασης*                                   |  |
| Ξέχασα τον κωδικό πρόσβασης Εγγραφή                  |  |
| Είσοδος                                              |  |
| Αν είστε χρήστης υπηρεσίας αιμοδοσίας μεταβείτε εδώ. |  |
| Εγχειρίδια χρήσης                                    |  |

Εικόνα 1. Οθόνη εισόδου

#### \* \* \* \* \* \* \* \* \*

Ευρωπαϊκή Ένωση Ευρωπαϊκά Διαρθρωτικά και Επενδυτικά Ταμεία

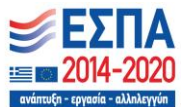

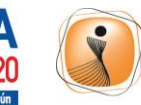

ψηφιακήελλάδα Όλα είναι δυνατά Επιχειρησιακό Πρόγραμμα "Ψηφιακή Σύγκλιση"

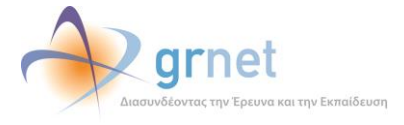

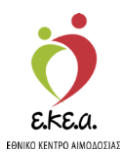

 Ο Διαχειριστής ΣΕΑ επιλέγει την κατηγορία χρήστη για να δημιουργήσει λογαριασμό («Συλλόγος Εθελοντών Αιμοδοτών») και στη συνέχεια επιλέγει «Επόμενο» (Εικόνα 2).

Εικόνα 2: Οθόνη εγγραφής

| Εγγραφή                                                                                                    |                                                                                                    |   |  |
|----------------------------------------------------------------------------------------------------|----------------------------------------------------------------------------------------------------|---|--|
| Παρακαλούμε επιλέξτε κατηγορία χρήστη για να δημιου                                                                                                    | ργήστε λογαριασμό:                                                                                                |   |  |
| 🔿 Εθελοντής Αιμοδότης                                                                                                    |                                                                                                    |   |  |
| Ένας αιμοδότης που έχει προσφέρει εθελοντικά αίμ<br>κάνοντας χρήση του κωδικού εγγραφής που αποστέ<br>σύστημα μετά την ολοκλήρωση της καταχώρισης τη<br>σχετικών με αυτήν αποτελεσμάτων μοριακού και ορ<br>αντίστοιχη υπηρεσία αιμοδοσίας. | ια ή αιμοπετάλια εγγράφεται<br>κλλεται από το πληροφοριακό<br>ης αιμοδότησης και των<br>οολογικού ελέγχου από την |   |  |
| Σύλλογος Εθελοντών Αιμοδοτών                                                                                                    |                                                                                                    |   |  |
| Ένας εκπρόσωπος του συλλόγου αναλαμβάνει τον ρ<br>εγγράφεται συμπληρώνοντας τα απαιτούμενα στοιχ<br>εγγραφής. Η επιβεβαίωση των στοιχείων πραγματο<br>αρωγής χρηστών του Εθνικού Μητρώου Αιμοδοτών                                         | όλο του διαχειριστή και<br>εία στη σχετική φόρμα<br>ποιείται από το γραφείο                                       |   |  |
|                                                                                                    |                                                                                                    |   |  |
|                                                                                                    |                                                                                                    | _ |  |

Ο χρήστης πρέπει να γνωρίζει όλα τα απαραίτητα στοιχεία που χρειάζονται για την εγγραφή του Συλλόγου Εθελοντών Αιμοδοτών στο ΕΜΑ, όπως αυτά περιγράφονται στην (Εικόνα 3).

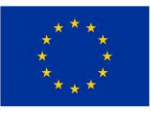

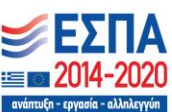

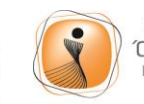

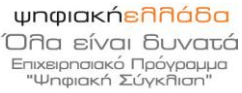

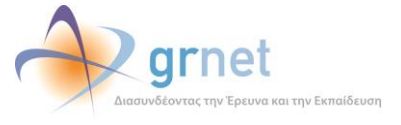

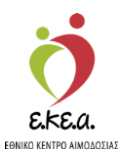

### 4. Ακολούθως, ο χρήστης επιλέγει «Επόμενο» (Εικόνα 3)

#### Εικόνα 3: Απαραίτητα Στοιχεία για την Εγγραφή

|                                                       |                                        | Εγγραφή συλλόγ                                                    | ου εθελοντι                                 | ών αιμοδοτ                           | τών                  |                           |
|-------------------------------------------------------|----------------------------------------|-------------------------------------------------------------------|---------------------------------------------|--------------------------------------|----------------------|---------------------------|
| Σημειώνεται ότι στο Ι                                 | Εθνικό Μητρώο Αι                       | μοδοτών ο όρος «Σύλλογος Εθε)                                     | \οντών Αιμοδοτών»                           | περιλαμβάνει:                        |                      |                           |
| <ul> <li>οποιοδήποτε να<br/>αναφέρει στουα</li> </ul> | ομικό πρόσωπο δια<br>ς σκοπούς ίδρυσής | αθέτει καταστατικό ή οποιοδήπο<br>ς του την εθελοντική αιμοδοσία, | τε άλλο ιδρυτικό έγ                         | γραφο ορίζεται α                     | πό το νόμο ανάλογα   | με τη νομική μορφή του κα |
| <ul> <li>οποιοδήποτε να<br/>οριαφοραία</li> </ul>     | ομικό πρόσωπο δια<br>τους σκοπούς ίδοι | αθέτει καταστατικό ή οποιοδήπα<br>υσής του την εθελοντική αιμοδοι | τε άλλο ιδρυτικό έγ<br>σία, όμως θέλει να σ | γραφο ορίζεται α<br>υμβάλει σε αυτήν | πό το νόμο ανάλογα   | με τη νομική μορφή του κα |
| <ul> <li>οποιοδήποτε σι</li> </ul>                    | ύνολο φυσικών πρ                       | οσώπων χωρίς νομική μορφή πο                                      | υ θέλει να συμβάλει                         | στην εθελοντική                      | αιμοδοσία.           |                           |
| Προτού ξεκινήσετε β                                   | εβαιωθείτε ότι γν                      | ωρίζετε τα παρακάτω στοιχεία:                                     |                                             |                                      |                      |                           |
| <ul> <li>Στοιχεία συλλό</li> </ul>                    | γου (Επίσημο όνομ                      | ια συλλόγου, Στοιχεία επικοινων                                   | ίας)                                        |                                      |                      |                           |
| <ul> <li>Συνεργαζόμενε</li> </ul>                     | ς υπηρεσίες αιμοδ                      | οσίας με τον σύλλογο                                              |                                             |                                      |                      |                           |
| <ul> <li>Στοιχεία αρμόδ</li> </ul>                    | ιου μέλους του συ                      | λλόγου για την οργάνωση δραστ                                     | ηριοτήτων <mark>κ</mark> αι εξορμ           | μήσεων (Στοιχεία                     | επικοινωνίας)        |                           |
| <ul> <li>Στοιχεία νόμιμα</li> </ul>                   | ου εκπροσώπου εφ                       | οόσον υπάρχει (Στοιχεία επικοινι                                  | ωνίας)                                      |                                      |                      |                           |
| Σημείωση:                                             |                                        |                                                                   |                                             |                                      |                      |                           |
| Στην περίπτωση που                                    | υπάρχει καταστατ                       | ικό, εσωτερικός κανονισμός λειτ                                   | τουργίας ή οποιοδήπ                         | ιοτε άλλο έγγραφα                    | ο, το οποίο σχετίζετ | αι με την οργάνωση και    |
| υλοποιηση εθελοντικ                                   | ων αιμοοοσιων, πα                      | ιρακαλουμε οπως το αποστειλετ                                     | ε στο e-mail: mglanr                        | тоціакі@ekea.gr                      |                      |                           |
|                                                       |                                        |                                                                   |                                             |                                      |                      |                           |
|                                                       |                                        |                                                                   |                                             |                                      | 🛛 🛛 Ακύρωση          | Επόμενο                   |
|                                                       |                                        |                                                                   |                                             |                                      |                      |                           |

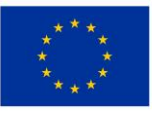

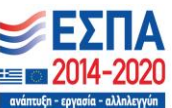

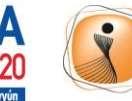

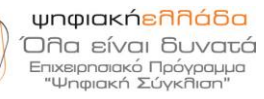

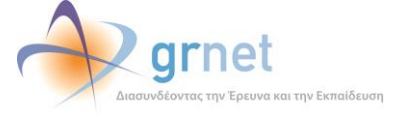

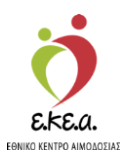

## 2.2 Εισαγωγή στοιχείων Συλλόγου

Στην οθόνη αυτή συμπληρώνονται τα στοιχεία του Συλλόγου που εκπροσωπεί ο Διαχειριστής ΣΕΑ. Σε περίπτωση που επιθυμεί να μεταβεί στα στοιχεία που απαιτούνται για την εγγραφή του Συλλόγου, ο χρήστης επιλέγει «**Επιστροφή**», προκειμένου να μεταβεί στην (*Εικόνα 3*). Στην φόρμα που εμφανίζεται (*Εικόνα 4*) ο διαχειριστής ΣΕΑ:

- 1. Συμπληρώνει τα Στοιχεία του Συλλόγου
- 2. Συμπληρώνει τα Στοιχεία Επικοινωνίας
- 3. Συμπληρώνει τη Διεύθυνση του Συλλόγου
- 4. Επιλέγει «Επόμενο» εφόσον έχει συμπληρώσει τα παραπάνω.

| Στοιχεία συλλόγου                                                                  |                                                           |                       |  |
|------------------------------------------------------------------------------------|-----------------------------------------------------------|-----------------------|--|
| Όνομα συλλόγου/ομάδας*                                                             |                                                           |                       |  |
| Εισάγετε το όνομα με το οποίο ο σύλλογος σας είναι ευρύτερ                         | α γνωστός.                                                |                       |  |
| Διακριτικός τίτλος                                                                 |                                                           |                       |  |
| Αν ο σύλλογός σας έχει νομική υπόσταση, εισάγετε το επίσημ                         | ο όνομα του συλλόγου όπως αναγράφεται στο καταστατικό ι   | ή την ιδρυτική πράξη. |  |
| Ετος ίδρυσης*                                                                      |                                                           |                       |  |
|                                                                                    |                                                           |                       |  |
|                                                                                    |                                                           |                       |  |
|                                                                                    |                                                           |                       |  |
| 🔲 Στοιχεία επικοινωνίας                                                            | 🔒 Διεύθυνση                                               |                       |  |
| Στοιχεία επικοινωνίας Σταθερό τηλέφωνο*                                            | Διεύθυνση Οδός                                            |                       |  |
| Στοιχεία επικοινωνίας<br>Σταθερό τηλέφωνο*                                         | Διεύθυνση     Οδός     Διθιιός                            | ТК                    |  |
| Στοιχεία επικοινωνίας<br>Σταθερό τηλέφωνο*<br>Κινητό τηλέφωνο                      | Διεύθυνση     Οδός     Αριθμός                            | Т.К.                  |  |
| Στοιχεία επικοινωνίας<br>Σταθερό τηλέφωνο*<br>Κινητό τηλέφωνο<br>Διεύθυνση email   | Διεύθυνση       Οδός       Αριθμός       Περιφέρεια*      | Т.К.                  |  |
| Στοιχεία επικοινωνίας<br>Σταθερό τηλέφωνο*<br>Κινητό τηλέφωνο<br>Διεύθυνση email   | Διεύθυνση     Οδός     Αριθμός     Περιφέρεια*     Δάμος* | Т.К.                  |  |
| Στοιχεία επικοινωνίας Σταθερό τηλέφωνο* Κινητό τηλέφωνο Διεύθυνση email Ιστοσελίδα | Διεύθυνση       Οδός       Περιφέρεια*       Δήμος*       | Т.К.                  |  |

### Εικόνα 4: Οθόνη εισαγωγή Στοιχείων ΣΕΑ

Τα πεδία με αστερίσκο (\*) πρέπει να συμπληρωθούν υποχρεωτικά.

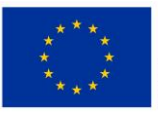

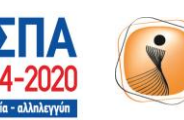

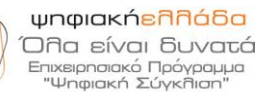

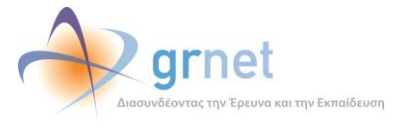

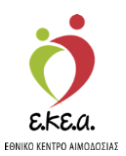

## 2.3 Εισαγωγή στοιχείων χρήστη

Στην ενότητα αυτή συμπληρώνονται τα στοιχεία του Διαχειριστή ΣΕΑ και τα αναγνωριστικά εισόδου του στην εφαρμογή. Σε περίπτωση που ο Διαχειριστής ΣΕΑ επιθυμεί να μεταβεί στην φόρμα εισαγωγής στοιχείων (Εικόνα 4) επιλέγει «Προηγούμενο».

Στην φόρμα που εμφανίζεται (Εικόνα 5) ο διαχειριστής ΣΕΑ:

- 1. Συμπληρώνει τα προσωπικά του στοιχεία
- 2. Συμπληρώνει τα αναγνωριστικά εισόδου
- 3. Επιλέγει «Επόμενο» εφόσον έχει συμπληρώσει τα παραπάνω.

|                                                                                                | Еπώνшо*                         |
|------------------------------------------------------------------------------------------------|---------------------------------|
| отори<br>                                                                                      |                                 |
| Αστυνομική ταυτότητα/Διαβατήριο*                                                               | Σταθερό τηλέφωνο                |
| Το πεδίο χρησιμοποιείται για την αυτόματη δημιουργία της έ<br>εγγραφής του Συλλόγου ΕΑ         | τυπης αίτησης                   |
| Κινητό τηλέφωνο                                                                                | Διεύθυνση email*                |
| <b>λναγνωριστικά εισόδου</b><br>Ονομα χρήστη*                                                  |                                 |
| Αναγνωριστικά εισόδου<br>Όνομα χρήστη*<br>Κωδικός πρόσβασης*<br>Επιβεβαίωση κωδικού πρόσβασης* | 2<br>2<br>2<br>2<br>2<br>2<br>2 |
| Αναγνωριστικά εισόδου<br>Όνομα χρήστη*<br>Κωδικός πρόσβασης*<br>Επιβεβαίωση κωδικού πρόσβασης* | ζ<br>Ανανέωση                   |

### Εικόνα 5: Οθόνη εισαγωγής Προσωπικών Στοιχείων και Αναγνωριστικών Χρήστη

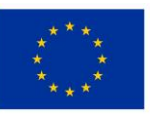

Ευρωπαϊκή Ένωση Ευρωπαϊκά Διαρθρωτικά και Επενδυτικά Ταμεία

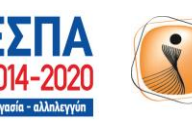

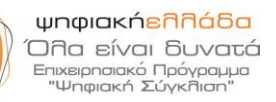

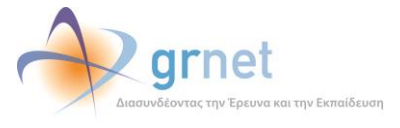

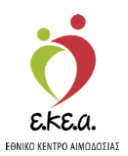

Τα πεδία με αστερίσκο(\*) πρέπει να συμπληρωθούν υποχρεωτικά.

- Το όνομα χρήστη, το email και το κινητό τηλέφωνο πρέπει να μην έχουν ξαναχρησιμοποιηθεί στο σύστημα. Εάν κάποιο στοιχείο από αυτά χρησιμοποιείται ήδη, εμφανίζεται ενημερωτικό μήνυμα στο κάτω μέρος της φόρμας. Σε αυτή την περίπτωση, ο χρήστης πρέπει να εισάγει κάποιο διαφορετικό όνομα χρήστη, email ή/και κινητό τηλέφωνο και να επιλέξει το «Επόμενο».
- Για την εγκυρότητα του ονόματος χρήστη απαιτούνται 6 έως 20 λατινικοί χαρακτήρες, νούμερα ή οι χαρακτήρες '\_' και '.'. Δεν επιτρέπονται οι λέξεις admin ή root και παράγωγα αυτών.
- Για την εγκυρότητα του κωδικού πρόσβασης απαιτούνται 6 έως 20 λατινικοί χαρακτήρες μεταξύ των οποίων πρέπει να συμπεριλαμβάνεται τουλάχιστον ένας αριθμός και ένα από τα σύμβολα !@#\$%. π.χ. 1234abcd!
- Στο πεδίο «Περιεχόμενο εικόνας» ο χρήστης πληκτρολογεί τους χαρακτήρες που βλέπει στην εικόνα. Σε περίπτωση που οι χαρακτήρες είναι δυσδιάκριτοι μπορεί να επιλέξει «Ανανέωση» και η εικόνα θα ανανεωθεί.

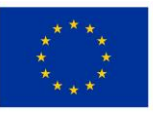

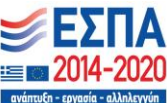

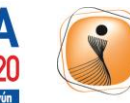

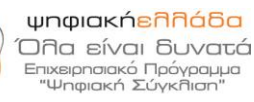

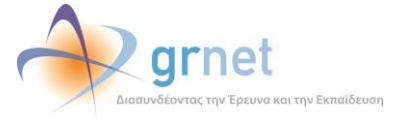

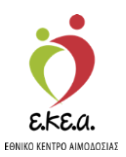

### 2.3.1 Πιστοποίηση διεύθυνσης email

Στην υποενότητα αυτή γίνεται η πιστοποίηση της διεύθυνσης email που εισήχθη στην φόρμα Εισαγωγής Προσωπικών Στοιχείων και Αναγνωριστικών Χρήστη (*Εικόνα 5*). Σε περίπτωση που ο χρήστης επιθυμεί να μεταβεί στη φόρμα αυτή επιλέγει «**Προηγούμενο**».

Για την πιστοποίηση, ένας κωδικός στέλνεται στη διεύθυνση email που συμπλήρωσε ο χρήστης. Ακολούθως, ο χρήστης:

- 1. Εντοπίζει τον κωδικό που έχει σταλεί στην διεύθυνση email (Εικόνα 6)
- 2. Εισάγει τον κωδικό στο αντίστοιχο πεδίο της φόρμας που εμφανίζεται (Εικόνα 7)
- 3. Επιλέγει «Επόμενο» εφόσον έχει συμπληρώσει τον κωδικό (Εικόνα 7)

| helpdesk(<br>to me                                | @blooddonorreg                                                        | istry.gr 4:03 PM (8                                                           | 8 minutes ago) 🛣 🔸 🝷                                  |
|---------------------------------------------------|-----------------------------------------------------------------------|-------------------------------------------------------------------------------|-------------------------------------------------------|
| A Greek ▼                                         | > English <del>•</del>                                                | Translate message                                                             | Turn off for: Greek ×                                 |
| Για την πισ                                       | ποποίηση της διεύ                                                     | θυνσης σας email, παρακαλα                                                    | ύ συμπληρώστε τον κωδικό                              |
| Για την πισ<br>dAnzSxuA<br>στη φόρμα              | ποποίηση της διεύ<br>VAEo                                             | ιθυνσης σας email, παρακαλι<br>τύθυνσης email                                 | ύ συμπληρώστε τον κωδικό                              |
| Για την πισ<br>dAnzSxuA<br>στη φόρμα<br>Ο κωδικός | ττοποίηση της διεύ<br>VAEo<br>ε επιβεβαίωσης διε<br>; αυτός μπορεί να | ιθυνσης σας email, παρακαλι<br>ιύθυνσης email.<br>α χρησιμοποιηθεί μόνο μία φ | ύ συμπληρώστε τον κωδικό<br>ορά και λήγει μετά από 60 |

Εικόνα 6: Email με Οδηγίες για την Πιστοποίηση της Διεύθυνσης email

Σε περίπτωση που δεν αποσταλεί ο κωδικός στο ηλεκτρονικό ταχυδρομείο ο χρήστης μπορεί να επιλέξει το «Δεν έλαβα το email» (Εικόνα 7).

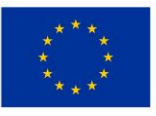

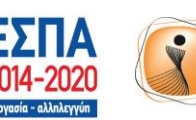

ψηφιακήελλάδα Όλα είναι δυνατά Επιχειρησιακό Πρόγραμμα "Ψηφιακή Σύγκλιση"

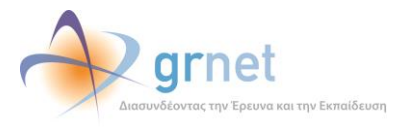

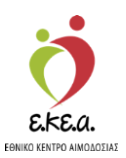

Εάν ο χρήστης επιλέξει «Επιστροφή» (Εικόνα 7) θα επιστρέψει στην οθόνη εισαγωγής στοιχείων χρήστη (Εικόνα 5) ώστε να επεξεργαστεί τα αντίστοιχα στοιχεία της φόρμας, να προβεί στις απαραίτητες διορθώσεις που επιθυμεί και τέλος να επιλέξει «Επόμενο» για να αποσταλεί εκ νέου ο κωδικός ενεργοποίησης στην διεύθυνση ηλεκτρονικού ταχυδρομείου και να προχωρήσει ξανά στην διαδικασία πιστοποίησης της διεύθυνσης email.

| Εικόνα 7: Οθόνη επιβεβαίω                                                                             | οσης email Χρήστη                                      |
|----------------------------------------------------------------------------------------------------|--------------------------------------------------------|
| Επιβεβαίωση διεύθ                                                                                     | υνσης email                                            |
| Για την επιβεβαίωση της διεύθυνσης em<br>κωδικός στο ηλεκτρονικό σας ταχυδρομ<br>που σας έχει σταλεί. | nail σας έχει σταλεί ένας<br>ιείο. Εισάγετε τον κωδικό |
| Κωδικός email                                                                                         | Acu á) sís ac amail                                    |
|                                                                                                    | Δεν ελαρά το email                                     |
| 🕒 Επιστροφή                                                                                           | Επόμενο 🕣                                              |

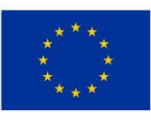

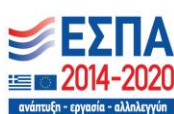

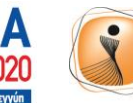

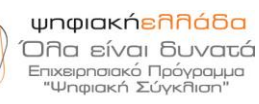

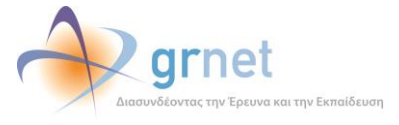

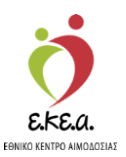

### 2.3.2 Πιστοποίηση κινητού τηλεφώνου

Στην υποενότητα αυτή γίνεται η πιστοποίηση του κινητού τηλεφώνου που εισήχθη στην φόρμα Εισαγωγής Προσωπικών Στοιχείων και Αναγνωριστικών Χρήστη (Εικόνα 5). Σε περίπτωση που δεν έχει δηλωθεί κάποιο κινητό τηλέφωνο από το χρήστη, τότε το στάδιο αυτό παραλείπεται.

Για την πιστοποίηση αποστέλλεται ένας κωδικός με SMS στο κινητό τηλέφωνο του χρήστη. Προκειμένου να πιστοποιήσει τον αριθμό κινητού τηλεφώνου του, ο χρήστης:

- 1. Εντοπίζει τον κωδικό που έχει σταλεί στο κινητό του τηλέφωνο (Εικόνα 8)
- 2. Εισάγει τον κωδικό αυτό στο αντίστοιχο πεδίο. (Εικόνα 9)
- 3. Επιλέγει «Επόμενο»

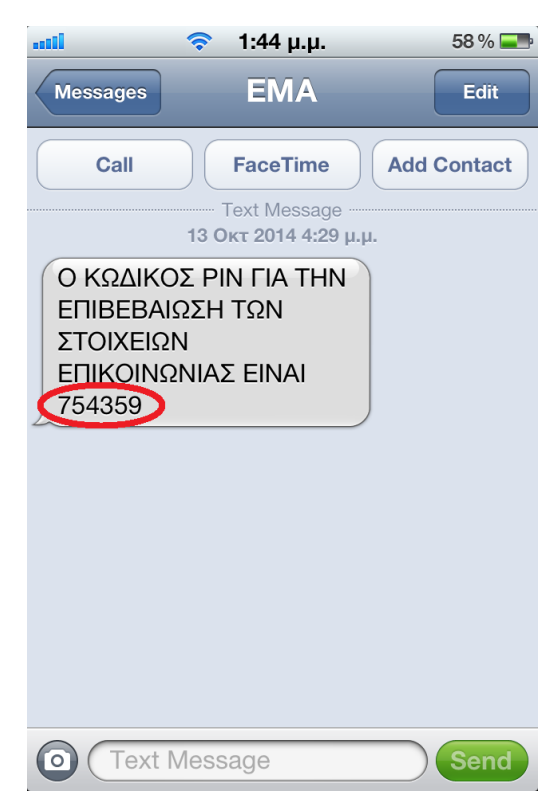

Εικόνα 8: SMS για την πιστοποίηση του κινητού τηλεφώνου

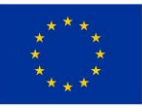

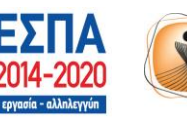

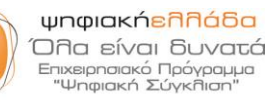

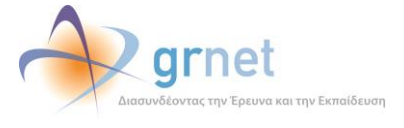

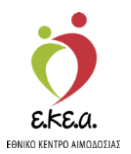

Εικόνα 9: Οθόνη επιβεβαίωσης Κινητού Τηλεφώνου Χρήστη (εφόσον καταχωρισθεί)

| Επιβεβαίωση κινητού                                                                         | τηλεφώνου                                         |
|---------------------------------------------------------------------------------------------|---------------------------------------------------|
| Για την επιβεβαίωση του κινητού τηλεφώ<br>κωδικός στο τηλέφωνό σας. Εισάγετε του<br>σταλεί. | νου σας έχει σταλεί ένας<br>ν κωδικό που σας έχει |
| Κωδικός SMS                                                                                 |                                                   |
|                                                                                             |                                                   |

Ο κωδικός επιβεβαίωσης κινητού τηλεφώνου αποστέλλεται μόνο μία φόρα. Σε περίπτωση που ο χρήστης δεν λάβει τον κωδικό, πρέπει να επικοινωνήσει με το Γραφείο Αρωγής Χρηστών στο τηλέφωνο 215-2157865 (Ώρες λειτουργίας: Δευτέρα-Παρασκευή, 09:00-17:00).

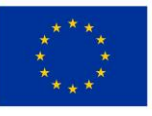

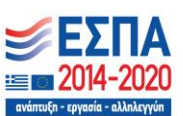

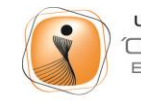

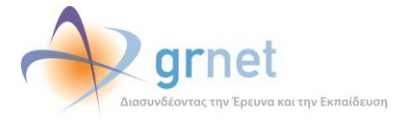

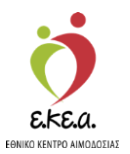

# 2.4 Επιλογή αρμοδίου για την οργάνωση δραστηριοτήτων και Νόμιμου Εκπροσώπου

Στην οθόνη αυτή δηλώνεται ο αρμόδιος για την οργάνωση δραστηριοτήτων και εξορμήσεων καθώς και ο νόμιμος εκπρόσωπος του ΣΕΑ.

Εάν ο χρήστης επιθυμεί να επεξεργαστεί ξανά τα στοιχεία της προηγούμενης φόρμας εισαγωγής (Εικόνα 5) πρέπει να επιλέξει «Επιστροφή». Ο χρήστης, ανάλογα με την ιδιότητά του στο Σύλλογο Εθελοντών Αιμοδοσίας:

1. Επιλέγει εάν είναι ο αρμόδιος για την οργάνωση δραστηριοτήτων και εξορμήσεων

| Εγγραφή συλλόγου ε                                                                                                    | εθελοντών αιμοδοτών                                                                                                    |
|----------------------------------------------------------------------------------------------------|----------------------------------------------------------------------------------------------------|
| 🚨 Υπεύθυνος εξορμήσεων                                                                                                    | Νόμιμος εκπρόσωπος                                                                                                    |
| άν δεν είστε ο αρμόδιος για την οργάνωση δραστηριοτήτων και<br>ξορμήσεων του συλλόγου σχετικά με την αιμοδοσία και την<br>ροώθηση της ιδέας της εθελοντικής αιμοδοσίας παρακαλώ εισάγετε<br>α στοιχεία επικοινωνίας του υπεύθυνου εξορμήσεων του συλλόγου<br>ας. | Εάν ο σύλλογος έχει νόμιμο εκπρόσωπο είναι απαραίτητη η<br>συγκατάθεσή του προκειμένου να ολοκληρωθεί η ένταξη του συλλόγου<br>στο Εθνικό Μητρώο Αιμοδοτών.<br>Νόμιμο εκπρόσωπο έχουν μόνο οι σύλλογοι που έχουν καταστατικό ή<br>ιδουτικό πρόξο συλλόγου |
| Είμαι αρμόδιος για την οργάνωση δραστηριοτήτων και<br>εξορμήσεων του συλλόγου<br>Δεν είμαι αρμόδιος για την οργάνωση δραστηριοτήτων και<br>εξορμήσεων του συλλόγου                                                                                               | <ul> <li>Ο σύλλογος δεν έχει νόμιμο εκπρόσωπο</li> <li>Είμαι ο νόμιμος εκπρόσωπος</li> </ul>                                                                                                    |
| Όνομα*                                                                                                    | Ο Δεν είμαι ο νόμιμος εκπρόσωπος                                                                                                    |
| Επώνυμο*                                                                                                    |                                                                                                    |
| Σταθερό τηλέφωνο                                                                                                    |                                                                                                    |
| Κινητό τηλέφωνο                                                                                                    |                                                                                                    |
| Διεύθυνση email                                                                                                    |                                                                                                    |
| Σταθερό τηλέφωνο Κινητό τηλέφωνο                                                                                                    |                                                                                                    |

EKE.a.

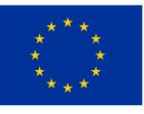

Ευρωπαϊκή Ένωση Ευρωπαϊκά Διαρθρωτικά και Επενδυτικά Ταμεία

Πού μπορώ να δώσω αίμα:

Προγραμματισμένες αιμοδοσίες ΕΚΕΑ

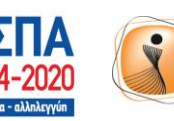

ψηφιακήελλάδα Όλα είναι δυνατά Επιχειρησιακό Πρόγραμμα "Ψηφιακή Σύγκλιση"

**gr**net

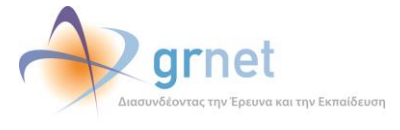

Επικοινωνία Συχνές ερωτήσεις

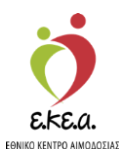

- Σε κάθε φόρμα που εμφανίζεται, τα στοιχεία με αστερίσκο (\*) πρέπει να συμπληρωθούν υποχρεωτικά. Επίσης υποχρεωτικά πρέπει να συμπληρωθεί είτε το κινητό τηλέφωνο, είτε το email
- Εάν επιλεγεί το «Δεν είμαι αρμόδιος για την οργάνωση δραστηριοτήτων και εξορμήσεων του συλλόγου» θα εμφανιστεί μία φόρμα στην οποία ο χρήστης μπορεί να εισάγει τα στοιχεία του υπεύθυνου εξορμήσεων (Εικόνα 10)
- 2. Επιλέγει εάν είναι ο νόμιμος εκπρόσωπος εφόσον ο σύλλογος έχει

Εικόνα 11: Φόρμα Στοιχείων Νόμιμου Εκπροσώπου

| Εγγραφή συλλόγου ε                                                                                                    | θελοντών αιμοδοτών                                                                                                    |
|----------------------------------------------------------------------------------------------------|----------------------------------------------------------------------------------------------------|
| <ul> <li>Υπεύθυνος εξορμήσεων</li> <li>άν δεν είστε ο αρμόδιος για την οργάνωση δραστηριοτήτων και<br/>ξορμήσεων του συλλόγου σχετικά με την αιμοδοσίας παρακαλώ εισάγετε<br/>α στοιχεία επικοινωνίας του υπεύθυνου εξορμήσεων του συλλόγου<br/>(ξορμήσεων του συλλόγου)</li> <li>Δεν είμαι αρμόδιος για την οργάνωση δραστηριοτήτων και<br/>ξορμήσεων του συλλόγου</li> <li>Δεν είμαι αρμόδιος για την οργάνωση δραστηριοτήτων και<br/>ξορμήσεων του συλλόγου</li> </ul> | <ul> <li>Νόμιμος εκπρόσωπος</li> <li>Εάν ο σύλλογος έχει νόμιμο εκπρόσωπο είναι απαραίτητη η συγκατάθεσή του προκειμένου να ολοκληρωθεί η ένταξη του συλλόγου του έρουκό Μητρώο Αιμοδοτών.</li> <li>Νόμιμο εκπρόσωπο έχουν μόνο οι σύλλογοι που έχουν καταστατικό ή ιδρυτική πράξη συλλόγου.</li> <li>Ο σύλλογος δεν έχει νόμιμο εκπρόσωπο</li> <li>Είμαι ο νόμιμος εκπρόσωπος</li> <li>Δεν είμαι ο νόμιμος εκπρόσωπος</li> <li>Ταθερό τηλέφωνο</li> <li>Σταθερό τηλέφωνο</li> <li>Διεύθυνση email</li> </ul> |
| Πού μπορώ να δώσω αίμα;<br>συμματισμένες συμοδοσίες ΕΚΕΑ                                                                                                    | <ul> <li>Επιστροφή</li> <li>Επόμενο</li> <li>Επικοινωνία Συχνές ερωτής</li> </ul>                                                                                                    |

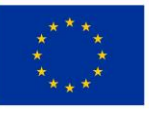

Ευρωπαϊκή Ένωση Ευρωπαϊκά Διαρθρωτικά και Επενδυτικά Ταμεία

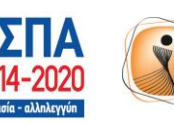

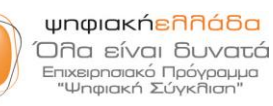

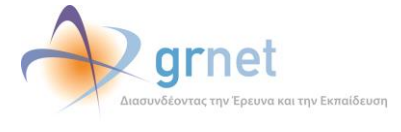

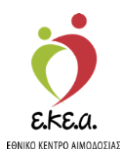

- Εάν επιλεγεί το «Δεν είμαι ο Νόμιμος Εκπρόσωπος» θα εμφανιστεί μία φόρμα στην οποία ο χρήστης μπορεί να εισάγει τα στοιχεία του Νόμιμου Εκπροσώπου. (Εικόνα 11)
- 3. Επιλέγει «Επόμενο» (Εικόνα 12)

Εικόνα 12: Επιλογές σχετικά με τον Υπεύθυνο Εξορμήσεων και τον Νόμιμο Εκπρόσωπο

| Εγγραφή συλλόγου ε                                                                                                    | θελοντών αιμοδοτών                                                                                                    |
|----------------------------------------------------------------------------------------------------|----------------------------------------------------------------------------------------------------|
| Υπεύθυνος εξορμήσεων                                                                                                    | Νόμιμος εκπρόσωπος                                                                                                    |
| Εάν δεν είστε ο αρμόδιος για την οργάνωση δραστηριοτήτων και<br>εξορμήσεων του συλλόγου σχετικά με την αιμοδοσία και την<br>προώθηση της ιδέας της εθελοντικής αιμοδοσίας παρακαλώ εισάγετε | Εάν ο σύλλογος έχει νόμιμο εκπρόσωπο είναι απαραίτητη η<br>συγκατάθεσή του προκειμένου να ολοκληρωθεί η ένταξη του συλλόγου<br>στο Εθνικό Μητρώο Αιμοδοτών. |
| τα στοιχεία επικοινωνίας του υπεύθυνου εξορμήσεων του συλλόγου<br>σας.                                                                                                    | Νόμιμο εκπρόσωπο έχουν μόνο οι σύλλογοι που έχουν καταστατικό ή<br>ιδρυτική πράξη συλλόγου.                                                                 |
| <ul> <li>Είμαι αρμόδιος για την οργάνωση δραστηριοτήτων και</li> <li>εξορμήσεων του συλλόγου</li> </ul>                                                                                     | Ο σύλλογος δεν έχει νόμιμο εκπρόσωπο                                                                                                    |
| Ο Δεν είμαι αρμόδιος για την οργάνωση δραστηριοτήτων και<br>εξορμήσεων του συλλόγου                                                                                                    | Είμαι ο νόμιμος εκπρόσωπος                                                                                                    |
|                                                                                                    | Ο Δεν είμαι ο νόμιμος εκπρόσωπος                                                                                                    |

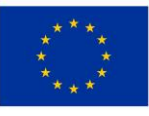

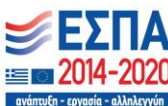

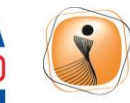

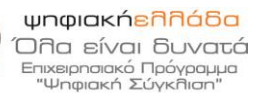

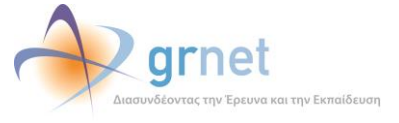

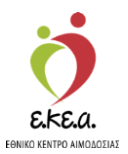

# 2.5 Έλεγχος στοιχείων-Υποβολή

Στην οθόνη αυτή γίνεται ο τελικός έλεγχος των στοιχείων που έχουν εισαχθεί και η τελική υποβολή τους. Ο χρήστης καλείται να:

1. Ελέγξει προσεκτικά τα στοιχεία τα οποία έχει καταχωρίσει (Εικόνα 13)

#### Εικόνα 13: Οθόνη επαλήθευσης στοιχείων

| 🙁 Στοιχεία συλλόγου                                                                                                    |                                                                                             |
|----------------------------------------------------------------------------------------------------|---------------------------------------------------------------------------------------------|
|                                                                                                    |                                                                                             |
| Ονομα συλλογου/ομασας:                                                                                                    |                                                                                             |
| Έτος ίδουσης:                                                                                                    | 2000                                                                                        |
|                                                                                                    |                                                                                             |
| Διεύθυνση                                                                                                    |                                                                                             |
| Οδός:                                                                                                    |                                                                                             |
| Αριθμός:                                                                                                    | -                                                                                           |
| T.K.:                                                                                                    | -                                                                                           |
| Δήμος:                                                                                                    | ΑΘΗΝΑΙΩΝ, ΚΕΝΤΡΙΚΟΥ ΤΟΜΕΑ ΑΘΗΝΩΝ                                                            |
| Περιφέρεια:                                                                                                    | ΑΤΤΙΚΗΣ                                                                                     |
|                                                                                                    | _                                                                                           |
| Σταθερό τηλέφωνο:                                                                                                    | ç                                                                                           |
| Κινητό τηλέφωνο:                                                                                                    |                                                                                             |
|                                                                                                    | -                                                                                           |
| Διεύθυνση email:                                                                                                    | -                                                                                           |
| Διεύθυνση email:<br>Ιστοσελίδα:                                                                                                    | -                                                                                           |
| Διεύθυνση email:<br>Ιστοσελίδα:<br>Στοιχεία διαχειριστή                                                                                                    | -                                                                                           |
| Διεύθυνση email:<br>Ιστοσελίδα:<br>Στοιχεία διαχειριστή<br>Όνομα χρήστη:                                                                                                    | -<br>-                                                                                      |
| Διεύθυνση email:<br>Ιστοσελίδα:<br>Στοιχεία διαχειριστή<br>Όνομα χρήστη:<br>Όνομα:                                                                                                    | -<br>-<br>-                                                                                 |
| Διεύθυνση email:<br>Ιστοσελίδα:<br>Στοιχεία διαχειριστή<br>Όνομα χρήστη:<br>Όνομα:<br>Επώνυμο:                                                                                                    |                                                                                             |
| Διεύθυνση email:<br>Ιστοσελίδα:<br>Στοιχεία διαχειριστή<br>Όνομα χρήστη:<br>Όνομα:<br>Επώνυμο:<br>Αστυνομική ταυτότητα/Διαβατήριο:                                                                                                    |                                                                                             |
| Διεύθυνση email:<br>Ιστοσελίδα:<br>Στοιχεία διαχειριστή<br>Όνομα χρήστη:<br>Όνομα:<br>Επώνυμο:<br>Αστυνομική ταυτότητα/Διαβατήριο:<br>Σταθερό τηλέφωνο:                                                                                                    |                                                                                             |
| Διεύθυνση email:<br>Ιστοσελίδα:<br>Στοιχεία διαχειριστή<br>Όνομα χρήστη:<br>Όνομα:<br>Επώνυμο:<br>Αστυνομική ταυτότητα/Διαβατήριο:<br>Σταθερό τηλέφωνο:<br>Κινητό τηλέφωνο:                                                                                                    | -<br>-<br>-<br>-<br>-<br>-<br>-<br>-<br>-<br>-<br>-<br>-                                    |
| Διεύθυνση email:<br>Ιστοσελίδα:<br>Στοιχεία διαχειριστή<br>Όνομα χρήστη:<br>Όνομα:<br>Επώνυμο:<br>Αστυνομική ταυτότητα/Διαβατήριο:<br>Σταθερό τηλέφωνο:<br>Κινητό τηλέφωνο:<br>Διεύθυνση email:                                                                                                    | -<br>-<br>-<br>-<br>-<br>-<br>-<br>-<br>-<br>-                                              |
| Διεύθυνση email:<br>Ιστοσελίδα:<br>Στοιχεία διαχειριστή<br>Όνομα χρήστη:<br>Όνομα:<br>Επώνυμο:<br>Αστυνομική ταυτότητα/Διαβατήριο:<br>Σταθερό τηλέφωνο:<br>Κινητό τηλέφωνο:<br>Διεύθυνση email:<br>• Ο διαχειριστής είναι αρμόδιος για τη<br>του συλλόγου/ομάδας.                                          | -<br>-<br>-<br>-<br>-<br>-<br>-<br>-<br>-<br>-<br>-<br>-<br>-<br>-<br>-<br>-<br>-<br>-<br>- |
| Διεύθυνση email:<br>Ιστοσελίδα:                                                                                                    | -<br>-<br>-<br>-<br>-<br>-<br>-<br>-<br>-<br>-<br>-<br>-<br>-<br>-<br>-<br>-<br>-<br>-<br>- |
| Διεύθυνση email:<br>Ιστοσελίδα:<br>Στοιχεία διαχειριστή<br>Όνομα χρήστη:<br>Όνομα:<br>Επώνυμο:<br>Αστυνομική ταυτότητα/Διαβατήριο:<br>Σταθερό τηλέφωνο:<br>Κινητό τηλέφωνο:<br>Διεύθυνση email:<br>• Ο διαχειριστής είναι αρμόδιος για τη<br>του συλλόγου/ομάδας.<br>• Ο διαχειριστής εκτελεί χρέη νόμιμου | -<br>-<br>-<br>-<br>-<br>-<br>-<br>-<br>-<br>-<br>-<br>-<br>-<br>-<br>-<br>-<br>-<br>-<br>- |

Εγγραφή συλλόγου εθελοντών αιμοδοτών

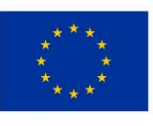

Ευρωπαϊκή Ένωση Ευρωπαϊκά Διαρθρωτικά και Επενδυτικά Ταμεία

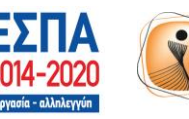

ψηφιακήελλάδα Όλα είναι δυνατά Επιχειρησιακό Πρόγραμμα "Ψηφιακή Σύγκλιση"

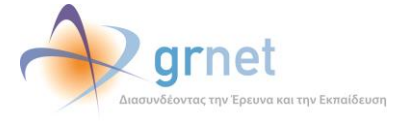

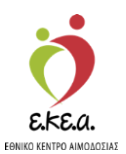

- Εάν κατά τον έλεγχο των καταχωρισμένων στοιχείων του ο χρήστης εντοπίσει οποιοδήποτε λάθος, επιλέγοντας «Επιστροφή» (Εικόνα 13), μπορεί να μεταβεί στην φόρμα εισαγωγής στοιχειών ΣΕΑ (Εικόνα 4) και να τροποποιήσει τα καταχωρισμένα στοιχεία του.
- 2. Επιλέξει «Αποδέχομαι τους Όρους Χρήσης του Εθνικού Μητρώου Αιμοδοσίας» αφού διαβάσει προσεκτικά τους όρους.
- 3. Επιλέξει το αντίστοιχο τετράγωνο πλαίσιο εφόσον αποδεχτεί μαζί με τους όρους χρήσης να λαμβάνει ενημερωτικό υλικό (Εικόνα 14).
- 4. Επιλέξει «Υποβολή» (Εικόνα 14).

|   | Εικόνα 14: Αποδοχή όρων χρήσης και υποβολή εγγραφής        |
|---|------------------------------------------------------------|
| ~ | Αποδέχομαι τους Όρους Χρήσης του Εθνικού Μητρώου Αιμοδοτών |
| ~ | Αποδέχομαι να λαμβάνω ενημερωτικό υλικό                    |
|   | 💽 Επιστροφή 🥥 Υποβολή                                      |

Το πεδίο «Υποβολή» γίνεται διαθέσιμο για επιλογή μόλις ο χρήστης αποδεχτεί τους όρους χρήσης. Σε αντίθετη περίπτωση δεν επιτρέπεται η τελική υποβολή των στοιχείων του χρήστη.

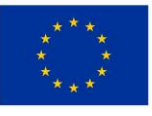

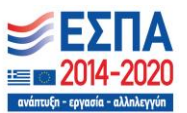

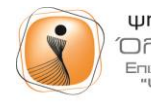

ψηφιακήελλάδα Όλα είναι δυνατά Επιχειρησιακό Πρόγρομμα "Ψηφιακή Σύγκλιση"

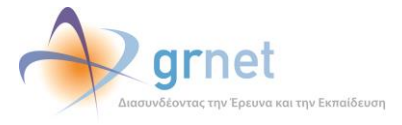

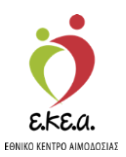

# 2.6 Εκτύπωση της αίτησης εγγραφής

Όταν ολοκληρωθεί η εγγραφή συλλόγου εθελοντών αιμοδοτών επιτυχώς, ο χρήστης οδηγείται στην ακόλουθη οθόνη όπου εμφανίζεται σχετικό μήνυμα επιτυχούς εγγραφής εντός πράσινου πλαισίου. (Εικόνα 15)

Εικόνα 15: Ολοκλήρωση εγγραφής - Εκτύπωση αίτησης εγγραφής

| <ul> <li>Κεγγραφή συλλόγου εθελοντών αιμοδοτών ολοκληρώθηκε επιτυχώς!</li> </ul>                                                                                                    |
|----------------------------------------------------------------------------------------------------|
| Στοιχεία συλλόγου<br>Όνομα συλλόγου/ομάδας:                                                                                                    |
| Στοιχεία διαχειριστή<br>Όνομα χρήστη:<br>Διεύθυνση email:                                                                                                    |
| Όνομα:<br>Επώνυμο:                                                                                                    |
| Για την ολοκλήρωση της διαδικασίας εγγραφής του συλλόγου στο Εθνικό Μητρώο Αιμοδοτών<br>απαιτείται:                                                                                                    |
| <ul> <li>Εκτύπωση της αίτησης εγγραφής συλλόγου εθελοντών αιμοδοτών</li> <li>Υπογραφή του νόμιμου εκπρόσωπου και σφραγίδα του συλλόγου εθελοντών αιμοδοτών<br/>(εφόσον υπάρχει) ή υπογραφή του διαχειριστή, στο κάτω μέρος της αίτησης εγγραφής<br/>συλλόγου εθελοντών αιμοδοτών</li> </ul> |
| <ul> <li>Φωτοτυπία αστυνομικής ταυτότητας του διαχειριστή.</li> <li>Αποστολή των παραπάνω εγγράφων με email στο Γραφείο Αρωγής Χρηστών του Εθνικού<br/>Μητρώου Αιμοδοτών: helpdesk@bdr.gr</li> </ul>                                                                                        |
| Δεν έλαβα το email Είσοδος                                                                                                    |

Στην οθόνη αυτή αναγράφονται επίσης τα στοιχεία συλλόγου, διαχειριστή και περιγράφονται αναλυτικά τα βήματα που πρέπει να ακολουθηθούν ώστε να ολοκληρωθεί η διαδικασία εγγραφής του συλλόγου στο Εθνικό Μητρώο Αιμοδοτών, όπως στο σχετικό email που έλαβαν κατά την επιτυχή υποβολή της αίτησης εγγραφής.

Ειδικότερα, απαιτείται, αρχικά η εκτύπωση της αίτησης εγγραφής του συλλόγου ώστε να υπογραφεί και να συμπληρωθούν όλα τα απαιτούμενα πεδία που εμφανίζονται στο κάτω μέρος της σελίδας της. Για τη λήψη του εγγράφου ο χρήστης επιλέγει «**Εκτύπωση**».

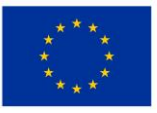

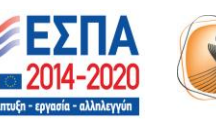

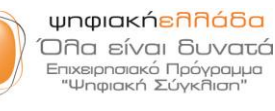

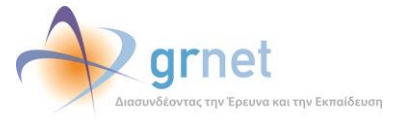

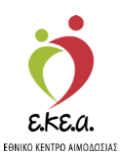

Σημειώνεται πως η αίτηση εγγραφής θα πρέπει να έχει την υπογραφή του Νόμιμου Εκπρόσωπου και τη σφραγίδα του Συλλόγου Εθελοντών Αιμοδοτών (εφόσον υπάρχει) ή/και την υπογραφή του Διαχειριστή. Στη συνέχεια, πρέπει να αποσταλεί με email (helpdesk@bdr.gr), συνοδευόμενη από μια φωτοτυπία της αστυνομικής ταυτότητας του Διαχειριστή στο Γραφείο Αρωγής Χρηστών, προκειμένου να ενεργοποιηθεί ο λογαριασμός.

Στη συνέχεια ένα ενημερωτικό email (Εικόνα 16) αποστέλλεται στην διεύθυνση email του χρήστη, το οποίο περιέχει τις πληροφορίες για την ενεργοποίηση του λογαριασμού του, καθώς και ένα σύνδεσμο για την επανεμφάνιση της οθόνης εκτύπωσης της αίτησης ενεργοποίησης σε περίπτωση που ο χρήστης δεν εκτύπωσε την αίτηση ενεργοποίησης.

| Εικόνα 16: Email με Οδηγίες Ενεργοποίησης Λογαριασμού                                                                                                    |
|----------------------------------------------------------------------------------------------------|
| <u>Προς χρήστη του του του του του του του</u> της Υπηρεσίας Διαχείρισης Εθνικού<br>Μητρώου Αιμοδοτών, Ευχαριστούμε για την εγγραφή σας στο Εθνικό<br>Μητρώο Αιμοδοτών. |
| Για να ενεργοποιήσετε τον λογαριασμό σας, επιλέξτε τον υπερσύνδεσμο<br>που ακολουθεί: <u>ΕΚΤΥΠΩΣΗ</u>                                                                   |
| Σας υπενθυμίζουμε ότι, για την ενεργοποίηση του λογαριασμού σας<br>στο Εθνικό Μητρώο Αιμοδοτών απαιτείται:                                                              |
| <ol> <li>Εκτύπωση της Αίτησης Εγγραφής Συλλόγου Εθελοντών<br/>Αιμοδοτών.</li> </ol>                                                                                     |
| <ol> <li>Υπογραφή του Διαχειριστή στο κάτω μέρος της Αίτησης</li> <li>Εγγραφής Συλλόγου Εθελοντών Αιμοδοτών</li> </ol>                                                  |
| <ol> <li>Φωτοτυπία αστυνομικής ταυτότητας του Διαχειριστή.</li> </ol>                                                                                                   |
| 4. Αποστολή των παραπάνω εγγράφων με email στο Γραφείο                                                                                                    |
| Αρωγής Χρηστών του Εθνικού Μητρώου Αιμοδοτών. Email                                                                                                    |
| : <u>helpdesk@bdr.gr</u>                                                                                                    |
| ΠΡΟΣΟΧΗ: Το e-mail αυτό σας αποστέλλεται από το πληροφοριακό                                                                                                    |
| σύστημα του Εθνικού Μητρώου Αιμοδοτών. Παρακαλούμε ΜΗΝ απαντήσετε                                                                                                    |
| σε αυτό το e-mail. Εάν έχετε απορίες, μπορείτε να επικοινωνήσετε με το                                                                                                  |
| Γραφείο Αρωγής Χρηστών στο τηλέφωνο 215-2157865 (Ώρες λειτουργίας:                                                                                                    |
| Δευτέρα-Παρασκευή, 09:00-17:00) ή με e-mail στο                                                                                                    |
| helpdesk@blooddonorregistry.gr.                                                                                                    |

Σε περίπτωση που ο χρήστης δεν έχει λάβει το ενημερωτικό email μπορεί να ζητήσει την επαναποστολή του επιλέγοντας «Δεν έλαβα το email». (Εικόνα 15)

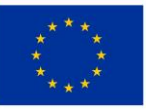

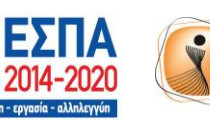

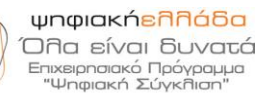

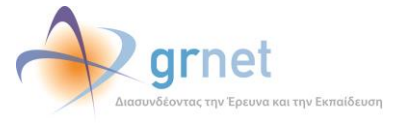

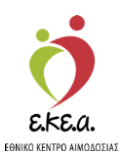

Αν ο χρήστης αντιμετωπίσει οποιοδήποτε πρόβλημα με την αίτηση ενεργοποίησης μπορεί να επικοινωνήσει με το Γραφείο Αρωγής Χρηστών επιλέγοντας «Επικοινωνία» και μεταβαίνοντας στην αντίστοιχη σελίδα. Περισσότερες πληροφορίες σχετικά με την επικοινωνία με το Γραφείο Αρωγής Χρηστών δίνονται στην ενότητα 2.7.

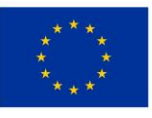

Ευρωπαϊκή Ένωση Ευρωπαϊκά Διαρθρωτικά και Επενδυτικά Ταμεία

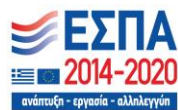

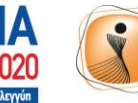

ψηφιακήελλάδα Όλα είναι δυνατά Επιχειρησιακό Πρόγραμμα "Ψηφιακή Σύγκλιση"

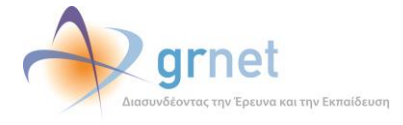

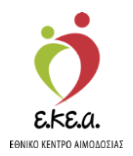

# 2.7 Επικοινωνία με το Γραφείο Αρωγής Χρηστών

Στην ενότητα αυτή περιγράφεται ο τρόπος επικοινωνίας με το Γραφείο Αρωγής Χρηστών.

Ο χρήστης μπορεί στο υποσέλιδο να επιλέξει **«Επικοινωνία»** για να μεταβεί στην αντίστοιχη σελίδα. *(Εικόνα 17)* 

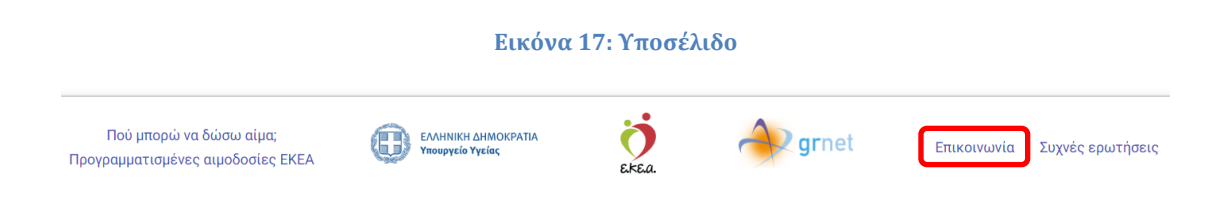

Στη σελίδα «Επικοινωνία» αναγράφονται τα απαραίτητα στοιχεία ώστε να μπορεί ο χρήστης να επικοινωνήσει είτε τηλεφωνικά είτε μέσω email με το Γραφείο Αρωγής Χρηστών, ενώ επιπλέον του δίνεται η δυνατότητα και ηλεκτρονικά μέσω της φόρμας επικοινωνίας. (Εικόνα 18)

Για την επικοινωνία μέσω της φόρμας ο χρήστης:

- 1. Συμπληρώνει τα στοιχεία του.
- 2. Συμπληρώνει το θέμα και την περιγραφή του προβλήματος.
- 3. Συμπληρώνει το πεδίο «Περιεχόμενο εικόνας».
- 4. Επιλέγει «Αποστολή».

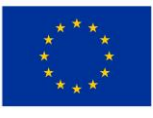

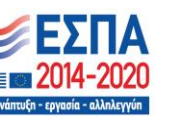

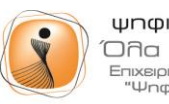

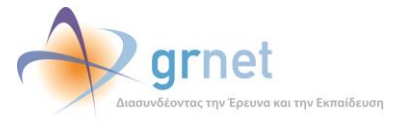

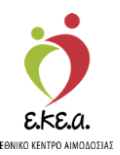

| E                                                                                                    | πικοινωνία                                                       |  |
|----------------------------------------------------------------------------------------------------|------------------------------------------------------------------|--|
| <b>Γραφείο αρωγής χρηστ</b><br>Τηλέφωνο: 215 215<br>Διεύθυνση email: helpdes<br>Ωράριο λειτουργίας: Δευτέρι | τ <b>ών</b><br>17865<br>k@bdr.gr<br>α έως Παρασκευή, 09:00-17:00 |  |
| Στείλτε μας ένα μήνυμ                                                                                       | α                                                                |  |
| Ονομα*                                                                                                    | Επώνυμο*                                                         |  |
| Τηλέφωνο                                                                                                    | Διεύθυνση email                                                  |  |
| Θέμα*                                                                                                    |                                                                  |  |
| Περιγραφη*                                                                                                  |                                                                  |  |
|                                                                                                    | ff                                                               |  |
| Περιεχόμενο εικόνας*                                                                                        |                                                                  |  |
|                                                                                                    | Επιστροφή                                                        |  |

#### Εικόνα 18: Οθόνη Επικοινωνία

- Τα πεδία με αστερίσκο(\*) πρέπει να συμπληρωθούν υποχρεωτικά.
- Στο πεδίο «Περιεχόμενο εικόνας» ο χρήστης πληκτρολογεί τους χαρακτήρες που βλέπει στην εικόνα. Σε περίπτωση που οι χαρακτήρες είναι δυσδιάκριτοι μπορεί να επιλέξει «Ανανέωση» και η εικόνα θα ανανεωθεί.

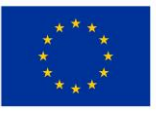

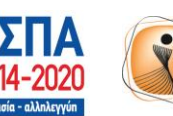

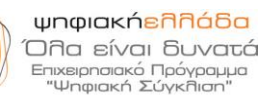

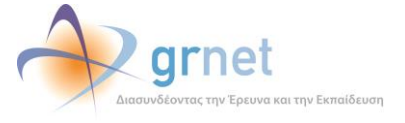

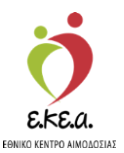

# 3. Είσοδος Χρήστη

 Η είσοδος του Διαχειριστή του Συλλόγου Εθελοντών Αιμοδοτών γίνεται μέσω της εφαρμογής <u>https://service.bdr.gr</u> χρησιμοποιώντας έναν περιηγητή ιστού (web browser). Στη σελίδα αυτή ο χρήστης πρέπει να επιλέξει το αντίστοιχο είδος χρήστη (Σύλλογος Εθελοντών Αιμοδοτών) (Εικόνα 19).

| Εικόνα 19: Επιλογή Χρήστη                                    |                                                           |               |                                                           |  |
|--------------------------------------------------------------|-----------------------------------------------------------|---------------|-----------------------------------------------------------|--|
| ΕΜΑ Εθνικό Μητρώο Αιμοδοτών                                  |                                                           | English       | Expansion Trucon<br>Learner and reference<br>induces have |  |
|                                                              |                                                           |               |                                                           |  |
|                                                              |                                                           |               |                                                           |  |
|                                                              | Είσοδος                                                   |               |                                                           |  |
|                                                              | ,<br>Παρακαλούμε επιλέξτε είδος χρήστη για να συνδεθείτε. |               |                                                           |  |
|                                                              | Αιμοδότης                                                 |               |                                                           |  |
|                                                              | Σύλλογος Εθελοντών Αιμοδοτών                              |               |                                                           |  |
|                                                              | Νοσοκομειακή Υπηρεσία Αιμοδοσίας                          |               |                                                           |  |
|                                                              |                                                           |               |                                                           |  |
|                                                              |                                                           |               |                                                           |  |
|                                                              |                                                           |               |                                                           |  |
| Πού μπορώ να δώσω αίμα;<br>Προγραμματισμένες αιμοδοσίες ΕΚΕΑ |                                                           | <b>gr</b> net | Επικοινωνία Συχνές ερωτήσεις                              |  |

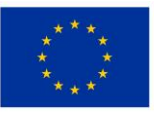

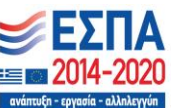

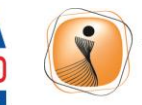

ψηφιακήελλάδα Όλα είναι δυνατά Επιχειρησιακό Πρόγραμμα "Ψηφιακή Σύγκλιση"

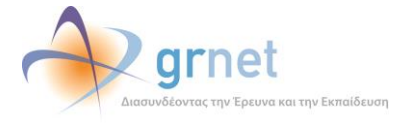

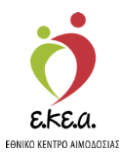

2. Εν συνεχεία, καλείται ο χρήστης να συμπληρώσει το Όνομα χρήστη και τον Κωδικό πρόσβασης και να επιλέξει «**Είσοδος**». (Εικόνα 20).

| οδοτών                              | Engl              | lish forward(r) forward(r) forward(r) for a set of the forward of the forward of |
|-------------------------------------|-------------------|----------------------------------------------------------------------------------------------------|
| Είσοδος                             |                   |                                                                                                    |
| Εθελοντή Αιμοδότη και Συλλόγου Εθε  | ελοντών Αιμοδοτών |                                                                                                    |
| Ονομα χρήστη*                       |                   |                                                                                                    |
| Κωδικός πρόσβασης*                  | ø                 |                                                                                                    |
| Ξέχασα τον κωδικό πρόσβασης         | Εγγραφή           |                                                                                                    |
|                                     | Είσοδος           |                                                                                                    |
| Αν είστε χρήστης υπηρεσίας αιμοδοσί | ας μεταβείτε εδώ. |                                                                                                    |
|                                     | Εγχειρίδια χρής   | σης                                                                                                    |

#### Εικόνα 20: Οθόνη Εισόδου

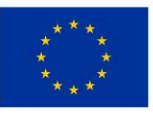

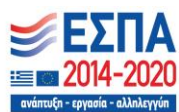

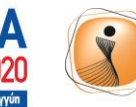

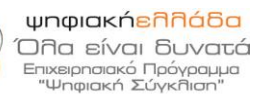

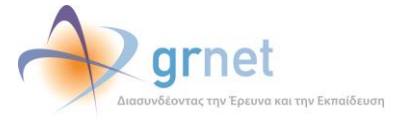

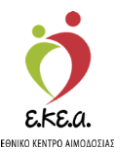

# 4. Χρήση Εφαρμογής

# 4.1 Αρχική σελίδα

Κατά την είσοδο στην εφαρμογή ο χρήστης οδηγείται στη σελίδα «**Προφίλ**» ενώ στο αριστερό μέρος της οθόνης, ο χρήστης, εκτός από τη σελίδα «**Προφίλ**», μπορεί να επιλέξει τις σελίδες «**Συνεργασίες**» και «**Στατιστικά**» οι οποίες επεξηγούνται αναλυτικά παρακάτω.

Επίσης, ο χρήστης μπορεί να επιλέξει **«English»** ώστε να προβεί στην αλλαγή της γλώσσας από ελληνικά σε αγγλικά, να επιλέξει **«Όροι χρήσης»** ώστε να οδηγηθεί στο σχετικό έγγραφο και **«Αποσύνδεση»** για να πραγματοποιήσει έξοδο από τον λογαριασμό του.

Τέλος, αν επιλέξει το εικονίδιο με το < που βρίσκεται δεξιά από το «Έχετε συνδεθεί ως» ο χρήστης μπορεί να αποκρύψει τον τίτλο των σελίδων διατηρώντας μόνο το σχετικό τους εικονίδιο ενώ αν επιλέξει το αντίστοιχο εικονίδιο με το > να τους εμφανίσει εκ νέου (Εικόνα 21).

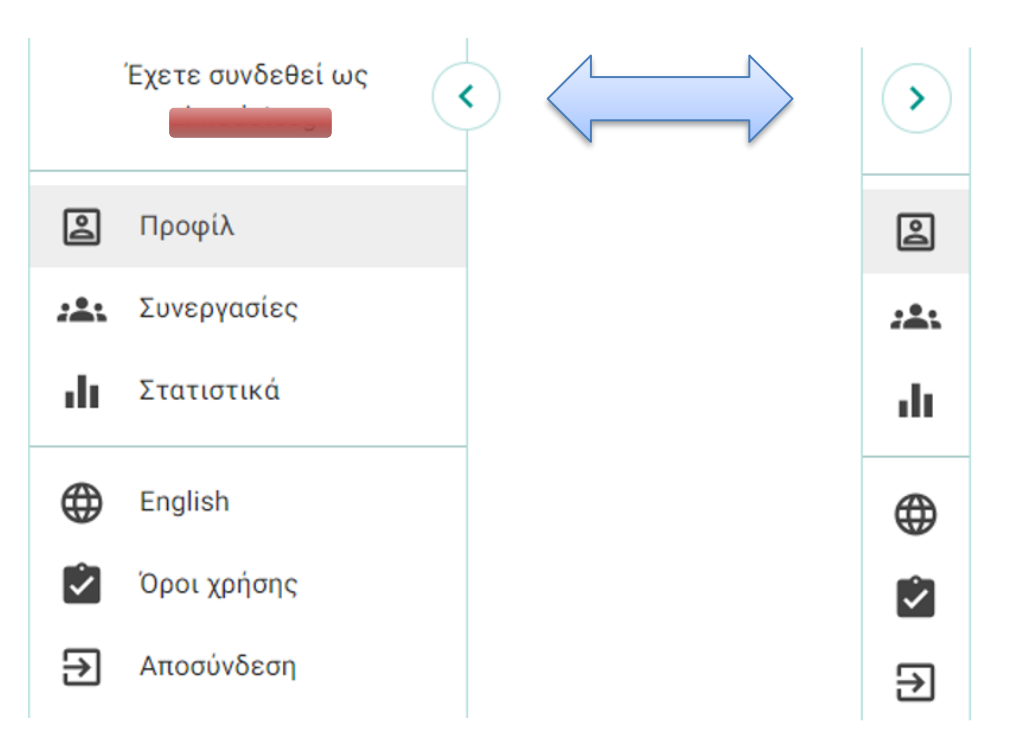

### Εικόνα 21: Αρχική σελίδα με τίτλους ή μόνο εικονίδια

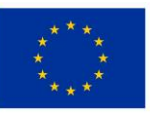

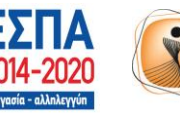

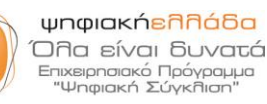

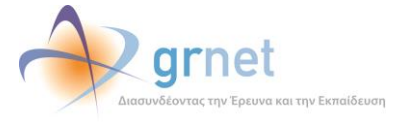

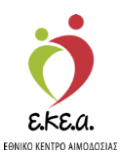

### 4.2 Προφίλ

Ο χρήστης μπορεί να επιλέξει «**Προφίλ**» ώστε να οδηγηθεί στην αντίστοιχη σελίδα στην οποία μπορεί να δει και να επεξεργαστεί τα στοιχεία του συλλόγου, τα στοιχεία επικοινωνίας του διαχειριστή, τα στοιχεία του υπεύθυνου εξορμήσεων (ή αν ο διαχειριστής είναι αρμόδιος για την οργάνωση εξορμήσεων του συλλόγου) και, εφόσον υπάρχει, τα στοιχεία του νόμιμου εκπροσώπου (ή αν ο διαχειριστής εκτελεί χρέη νόμιμου εκπροσώπου) (Εικόνα 22).

| Έχετε συνδεθεί ως                                                 | Προφίλ<br>Επισκόπηση συλλόνου εθελοντών αιμοδοτών                                                                                                    |                                                                                                    |
|-------------------------------------------------------------------|----------------------------------------------------------------------------------------------------|----------------------------------------------------------------------------------------------------|
| Προφίλ                                                            |                                                                                                    |                                                                                                    |
| Συνεργασίες<br>Στατιστικά<br>English<br>Όροι χρήσης<br>Αποσύνδεση | Κινττό τηλέφωνο:         Α           Κινητό τηλέφωνο:         Α           Κινητό τηλέφωνο:         Α | Στοιχεία διαχειριστή Ονομα: Επώνυμο: Αστυνομική ταυτότητα/Διαβατήριο: Σταθερό τηλέφωνο: Κινητό τηλέφωνο: Διεύθυνση email: |
|                                                                   | <ul> <li>Υπεύθυνος εξορμήσεων</li> <li>Ο διαχειριστής είναι αρμόδιος για την οργάνωση δραστηριοτήτων<br/>και εξορμήσεων του συλλόγου/ομάδας.</li> </ul>                                                                                                    | <ul> <li>Νόμιμος εκπρόσωπος</li> <li>Ο διαχειριστής εκτελεί χρέη νόμιμου εκπροσώπου.</li> </ul>                           |

### Εικόνα 22: Σελίδα «Προφίλ»

### 4.2.1 Επεξεργασία

Σε περίπτωση που ο χρήστης επιθυμεί να τροποποιήσει κάποιο από τα παραπάνω στοιχεία του συλλόγου του μπορεί να επιλέξει «Επεξεργασία», να προβεί στις αλλαγές που επιθυμεί και να επιλέξει «Αποθήκευση» ώστε να τις αποθηκεύσει. Σε περίπτωση που δεν επιθυμεί να αποθηκεύσει κάποια αλλαγή μπορεί να επιλέξει «Ακύρωση» και να επιστρέψει στην προηγούμενη σελίδα (Εικόνα 23).

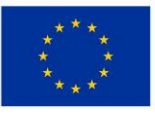

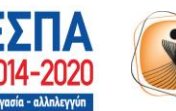

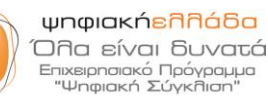

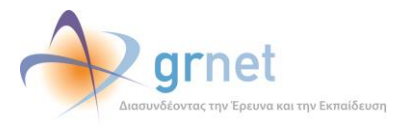

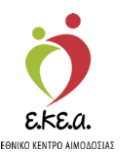

#### Εικόνα 23: Ενημέρωση Στοιχείων Συλλόγου/Ομάδα Εθελοντών Αιμοδοτών

| Εισάγετε το όνομα με το οποίο ο σύλλογος σας είναι ευρύτερο                                                                                                    | ι γνωστός.                                                                                                    |
|----------------------------------------------------------------------------------------------------|----------------------------------------------------------------------------------------------------|
| Διακριτικός τίτλος                                                                                                    |                                                                                                    |
| Αν ο σύλλογός σας έχει νομική υπόσταση, εισάγετε το επίσημο                                                                                                    | ο όνομα του συλλόγου όπως αναγράφεται στο καταστατικό ή την                                                                                                    |
| ιδρυτική πράξη.                                                                                                    |                                                                                                    |
| αρισμος μητρωού συλλογου/ομασας^                                                                                                    | 2020                                                                                                    |
|                                                                                                    |                                                                                                    |
|                                                                                                    |                                                                                                    |
| 🔲 Στοιχεία επικοινωνίας                                                                                                    | 🛖 Διεύθυνση                                                                                                    |
| Σταθερό τηλέφωνο*                                                                                                    | Οδός                                                                                                    |
|                                                                                                    |                                                                                                    |
| Κινητό τηλέφωνο                                                                                                    | Αριθμός Τ.Κ.                                                                                                    |
|                                                                                                    | Περιφέρεια*                                                                                                    |
| Διεύθυνση email                                                                                                    | ΑΤΤΙΚΗΣ -                                                                                                    |
| latogo) (Sa                                                                                                    |                                                                                                    |
|                                                                                                    |                                                                                                    |
| Στοινοία διανοιοιατή                                                                                                    |                                                                                                    |
| Στοιχεία διαχειριστή<br>Ονομα*                                                                                                    | - Επώνυμο*                                                                                                    |
| Στοιχεία διαχειριστή<br>Ονομα*                                                                                                    | Επώνυμο*                                                                                                    |
| Στοιχεία διαχειριστή<br>Ονομα* Αστυνομική ταυτότητα/Διαβατήριο* Το πεδίο χρησιμοποιείται για την αυτόματη δημιουργία της<br>έντυπης αίτησης εγγραφής του Συλλόγου ΕΑ                                                                                                    | Επώνυμο*<br>Σταθερό τηλέφωνο                                                                                                    |
| Στοιχεία διαχειριστή           Ονομα*   Αστυνομική ταυτότητα/Διαβατήριο*           Το πεδίο χρησιμοποιείται για την αυτόματη δημιουργία της έντυπης αίτησης εγγραφής του Συλλόγου ΕΑ                                                                                                    | Επώνυμο*     Σταθερό τηλέφωνο     Διεύθυνση email*                                                                                                    |
| Στοιχεία διαχειριστή<br>Ονομα* Αστυνομική ταυτότητα/Διαβατήριο* Το πεδίο χρησιμοποιείται για την αυτόματη δημιουργία της<br>έντυπης αίτησης εγγραφής του Συλλόγου ΕΑ Κινητό τηλέφωνο                                                                                                    | Επώνυμο*     Σταθερό τηλέφωνο     Διεύθυνση email*                                                                                                    |
| Στοιχεία διαχειριστή<br>Ονομα*                                                                                                    | Eπώνυμο*     Σταθερό τηλέφωνο     Διεύθυνση email*                                                                                                    |
| Στοιχεία διαχειριστή<br>Ονομα* Αστυνομική ταυτότητα/Διαβατήριο* Το πεδίο χρησιμοποιείται για την αυτόματη δημιουργία της<br>έντυπης αίτησης εγγραφής του Συλλόγου ΕΑ Κινητό τηλέφωνο Υπεύθυνος εξορμήσεων                                                                                                    | Eπώνυμο*     Σταθερό τηλέφωνο     Διεύθυνση email*     Διεύθυνση email*     Νόμιμος εκπρόσωπος                                                                                                    |
| <ul> <li>Στοιχεία διαχειριστή</li> <li>Ονομα*</li> <li>Αστυνομική ταυτότητα/Διαβατήριο*</li> <li>Το πεδίο χρησιμοποιείται για την αυτόματη δημιουργία της<br/>έντυπης αίτησης εγγραφής του Συλλόγου ΕΑ</li> <li>Κινητό τηλέφωνο</li> <li>Υπεύθυνος εξορμήσεων</li> <li>Ο διαχειριστής είναι αρμόδιος για την<br/>οργάνωση δραστηριοτήτων και εξορμήσεων</li> </ul>                                                                                                    | Επώνυμο* Σταθερό τηλέφωνο Διεύθυνση email* Νόμιμος εκπρόσωπος Ο σύλλογος/ομάδα δεν έχει νόμιμο εκπρόσωπο.                                                                                                    |
| <ul> <li>Στοιχεία διαχειριστή</li> <li>Ονομα*</li> <li>Αστυνομική ταυτότητα/Διαβατήριο*</li> <li>Το πεδίο χρησιμοποιείται για την αυτόματη δημιουργία της<br/>έντυπης αίτησης εγγραφής του Συλλόγου ΕΑ</li> <li>Κινητό τηλέφωνο</li> <li>Υπεύθυνος εξορμήσεων</li> <li>Ο διαχειριστής είναι αρμόδιος για την<br/>οργάνωση δραστηριοτήτων και εξορμήσεων<br/>του συλλόγου/ομάδας.</li> <li>Ο διαχειριστής είναι αρμόδιος για την<br/>οργάνωση δραστηριοτήτων και εξορμήσεων</li> </ul>                              | Επώνυμο* Σταθερό τηλέφωνο Διεύθυνση email* Ο σύλλογος/ομάδα δεν έχει νόμιμο εκπρόσωπο. Ο σύλλογος/ομάδα δεν έχει νόμιμο εκπρόσωπο.                                                                                                    |
| <ul> <li>Στοιχεία διαχειριστή</li> <li>Ονομα*</li> <li>Αστυνομική ταυτότητα/Διαβατήριο*</li> <li>Το πεδίο χρησιμοποιείται για την αυτόματη δημιουργία της<br/>έντυπης αίτησης εγγραφής του Συλλόγου ΕΑ</li> <li>Κινητό τηλέφωνο</li> <li>Υπεύθυνος εξορμήσεων</li> <li>Ο διαχειριστής είναι αρμόδιος για την<br/>οργάνωση δραστηριστήτων και εξορμήσεων<br/>του συλλόγου/ομάδας.</li> <li>Ο διαχειριστής δεν είναι αρμόδιος για την<br/>οργάνωση δραστηριστήτων και εξορμήσεων<br/>του συλλόγου/ομάδας.</li> </ul> | <ul> <li>Επώνυμο*</li> <li>Σταθερό τηλέφωνο</li> <li>Διεύθυνση email*</li> <li>Ο σύλλογος/ομάδα δεν έχει νόμιμο εκπρόσωπος</li> <li>Ο σύλλογος/ομάδα δεν έχει νόμιμο εκπρόσωπο.</li> <li>Ο διαχειριστής εκτελεί χρέη νόμιμου εκπροσώπου.</li> <li>Ο διαχειριστής δεν εκτελεί χρέη νόμιμου εκπροσώπου.</li> </ul> |
| <ul> <li>Στοιχεία διαχειριστή</li> <li>Ονομα*</li> <li>Αστυνομική ταυτότητα/Διαβατήριο*</li> <li>Το πεδίο χρησιμοποιείται για την αυτόματη δημιουργία της<br/>έντυπης αίτησης εγγραφής του Συλλόγου ΕΑ</li> <li>Κινητό τηλέφωνο</li> <li>Υπεύθυνος εξορμήσεων</li> <li>Ο διαχειριστής είναι αρμόδιος για την<br/>οργάνωση δραστηριστήτων και εξορμήσεων<br/>του συλλόγου/ομάδας.</li> <li>Ο διαχειριστής δεν είναι αρμόδιος για την<br/>οργάνωση δραστηριστήτων και εξορμήσεων<br/>του συλλόγου/ομάδας.</li> </ul> | Επώνυμο* Σταθερό τηλέφωνο Διεύθυνση email* Ο σύλλογος/ομάδα δεν έχει νόμιμο εκπρόσωπος Ο σύλλογος/ομάδα δεν έχει νόμιμο εκπρόσωπο. Ο δίαχειριστής εκτελεί χρέη νόμιμου εκπροσώπου.                                                                                                    |

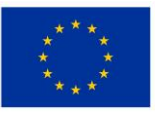

Ευρωπαϊκή Ένωση Ευρωπαϊκά Διαρθρωτικά και Επενδυτικά Ταμεία

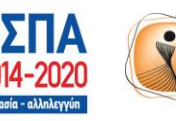

ψηφιακήελλάδα Όλα είναι δυνατά Επιχειρησιακό Πρόγραμμα "Ψηφιακή Σύγκλιση"

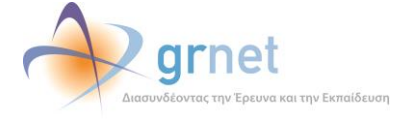

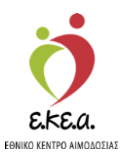

### 4.3 Συνεργασίες

Ο χρήστης μπορεί να επιλέξει «Συνεργασίες» ώστε να οδηγηθεί στην αντίστοιχη σελίδα, στην οποία θα εμφανιστεί η διασυνδεδεμένη Νοσοκομειακή Υπηρεσία Αιμοδοσίας με την οποία συνεργάζεται ο Σύλλογος Εθελοντών Αιμοδοτών (Εικόνα 24).

Εικόνα 24: Διαχείριση Συνεργασιών

|     | Έχετε συνδεθεί ως | • | Συνεργασίες<br>Επισκόπηση και διαγείο | ιση συνεργασιών με γοσοκομειακέ    | ς υποεσίες αιμοδοσίας                 |                      |                    |         |
|-----|-------------------|---|---------------------------------------|------------------------------------|---------------------------------------|----------------------|--------------------|---------|
| 2   | Προφίλ            |   |                                       |                                    | · · · · · · · · · · · · · · · · · · · |                      |                    |         |
| 281 | Συνεργασίες       |   |                                       |                                    |                                       |                      | <b>Q</b> Αναζήτηση |         |
| di  | Στατιστικά        |   | Ημερομηνία αιτήματος †                | Νοσοκομειακή υπηρεσία αιμοδοσίας † | Κατάσταση συνεργασίας †               | Ημερομηνία αλλαγής   | κατάστασης 🗸       |         |
| ⊕   | English           |   |                                       |                                    |                                       | 00 100 10000 1 1 100 |                    | -       |
| 2   | Όροι χρήσης       |   | 06/11/2023 14:52                      | XANKIDAZ                           | ενεργη                                | 06/11/2023 14:52     |                    | Διακοπη |
| €   | Αποσύνδεση        |   |                                       |                                    | Εγγραφές ανά σε                       | λίδα 10 🕶 1-1 από    | 1 πλήθος εγγραφών  | < >     |

Αν η κατάσταση της συνεργασίας είναι **«Ενεργή»**, τότε έχει ολοκληρωθεί η διαδικασία διασύνδεσης του Συλλόγου Εθελοντών Αιμοδοτών με την Υπηρεσία Αιμοδοσίας από το Εθνικό Κέντρο Αιμοδοσίας (Ε.ΚΕ.Α.). Ο χρήστης αν το επιθυμεί, μπορεί να επιλέξει «**Διακοπή**» όπου υποχρεωτικά πρέπει να δηλώσει τον λόγο διακοπής της συνεργασίας και κατόπιν να επιλέξει «**Αποστολή**» (Εικόνα 25).

| Εικόνα 25: Διακοπή Συνεργασίας                         |  |  |  |  |
|--------------------------------------------------------|--|--|--|--|
| Αίτημα διακοπής συνεργασίας                            |  |  |  |  |
| Παρακαλώ συμπληρώστε τον λόγο διακοπής της συνεργασίας |  |  |  |  |
| Υποχρεωτικό *                                          |  |  |  |  |
| 🛛 Ακύρωση 🖉 Αποστολή                                   |  |  |  |  |

ΠΡΟΣΟΧΗ: Αν ο χρήστης έχει κάνει την εγγραφή στο Εθνικό Μητρώο Αιμοδοτών πριν την **01/01/2018**, τότε στη σελίδα **«Συνεργασίες»** θα εμφανιστεί η επιλογή **«Νέο αίτημα»** με την οποία μπορεί να επιλέξει τη Νοσοκομειακή Υπηρεσία Αιμοδοσίας με την οποία επιθυμεί να διασυνδεθεί (Εικόνα 26).

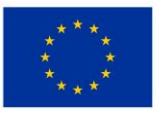

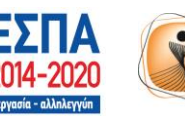

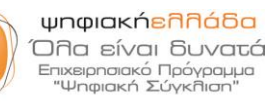

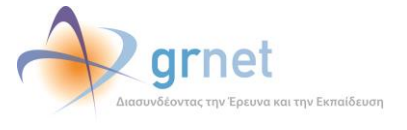

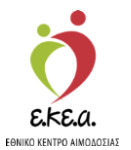

Εικόνα 26: Αίτημα Έναρξης Συνεργασίας

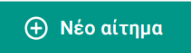

Εφόσον ο χρήστης επιλέξει «**Νέο αίτημα**» θα προκύψει το παρακάτω παράθυρο όπου καλείται να επιλέξει τη Νοσοκομειακή Υπηρεσία Αιμοδοσίας με την οποία επιθυμεί να διασυνδεθεί και μετά να επιλέξει **«Αποστολή»** ώστε να σταλεί σε αυτή το σχετικό αίτημα (Εικόνα 27).

| Αίτημα συνεργασίας                                                                 |
|------------------------------------------------------------------------------------|
| Παρακαλώ επιλέξτε υπηρεσία αιμοδοσίας<br>Υποχρεωτικό<br>ΛΑΪΚΟ - Γ.Ν.Α. «ΛΑΪΚΟ» × 🔻 |
| 🗙 Ακύρωση 🔗 Αποστολή                                                               |

Κατόπιν, θα εμφανίζεται στη σελίδα **«Συνεργασίες»** η δυνατότητα, μαζί με τη διακοπή των υφιστάμενων συνεργασιών, της ακύρωσης του αιτήματος αυτού ή και άλλων που εκκρεμούν (*Εικόνα 28*).

#### Εικόνα 28: Ακύρωση Αιτήματος

| Ημερομηνία<br>αιτήματος | î↓ | Νοσοκομειακή υπηρεσία<br>αιμοδοσίας | î↓ | Κατάσταση<br>συνεργασίας | t↓ | Ημερομηνία αλλαγής<br>κατάστασης | $\checkmark$ |         |
|-------------------------|----|-------------------------------------|----|--------------------------|----|----------------------------------|--------------|---------|
| 07/11/2023 12:33        |    | ΛΑΪΚΟ                               |    | Αποστολή αιτήματος       | 5  |                                  |              | Ακύρωση |
| 06/11/2023 11:32        |    | ΑΓ. ΝΙΚΟΛΑΟΥ                        |    | Ενεργή                   |    | 06/11/2023 13:05                 |              | Διακοπή |

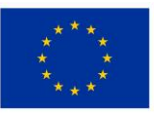

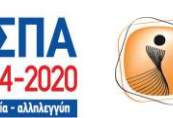

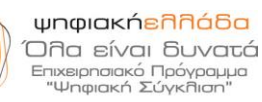

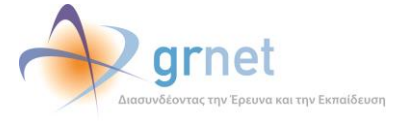

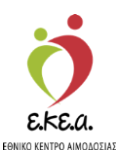

### 4.4 Στατιστικά

Ο χρήστης μπορεί να επιλέξει **«Στατιστικά»** ώστε να οδηγηθεί στην αντίστοιχη σελίδα όπου έχει τη δυνατότητα να βλέπει τις Καλύψεις/Αιμοδοτήσεις του Συλλόγου και να εφαρμόσει φίλτρα ή να εισάγει συγκεκριμένες ημερομηνίες (Από – Έως) για να αναζητήσει καλύψεις ασθενών και προσφορές αίματος (Εικόνα 29).

| Έχετε συνδεθεί ως                               | Στατιστικά<br>Επισκόπηση στατιστικών δεδομένων                                             |                                    |
|-------------------------------------------------|--------------------------------------------------------------------------------------------|------------------------------------|
| <ul> <li>Προφίλ</li> <li>Συνεργασίες</li> </ul> | Συνολικό πλήθος μονάδων καλύψεων: Ο                                                        | Συνολικό πλήθος αιμοδοτήσεων: 96   |
| English     Coro χρήσης     Aποσύνδεση          | Καλύψεις<br>Δτο<br>Δτ / 11 / 2023<br>Νοσοκομείο/Κλινική χωρίς ΝΥΑ<br>Δε βρέθηκαν εγγραφές. | Ονοματεπώνυμο ασθενή               |
|                                                 | Αιμοδοτήσεις<br>07/11/2023<br>Δε βρέθηκαν εγγραφές.                                        | Νοσοκομειακή υπηρεσία αιμοδοσίας 🔹 |

#### Εικόνα 29: Προβολή Στατιστικών Συλλόγου

Ο Διαχειριστής μπορεί, επίσης, να δει το πλήθος των αιμοδοτήσεων και καλύψεων που καταχώρισε η συνεργαζόμενη Υπηρεσία Αιμοδοσίας κατά την αρχικοποίηση της με το σύλλογο συνεργασίας στο Εθνικό Μητρώο Αιμοδοτών (Εικόνα 30).

| Εικόνα 30: Καλύψεις/Αιμοδ            | οτήσεις από αρχικοποιήσεις       |
|--------------------------------------|----------------------------------|
| Στατιστικά                           |                                  |
| Επισκόπηση στατιστικών δεδομένων     |                                  |
| Συνολικό πλήθος μονάδων καλύψεων: 15 | Συνολικό πλήθος αιμοδοτήσεων: 25 |
| Καλύψεις από αρχικοποιήσεις          | Αιμοδοτήσεις από αρχικοποιήσεις  |
| <b>ΧΑΛΚΙΔΑΣ:</b> 14                  | <b>ΧΑΛΚΙΔΑΣ:</b> 23              |

Κατά την αναζήτηση με τη χρήση των φίλτρων ο Διαχειριστής Συλλόγου ΕΑ μπορεί να βλέπει αναλυτικά (Εικόνα 31):

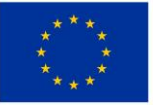

Ευρωπαϊκή Ένωση Ευρωπαϊκά Διαρθρωτικά και Επενδυτικά Ταμεία

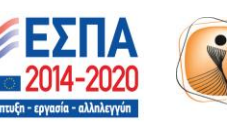

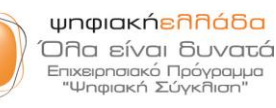

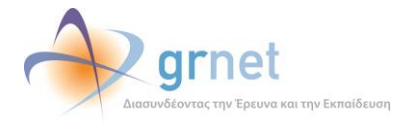

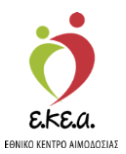

### • Στις **«Καλύψεις»**:

τις καλύψεις ασθενών σε μονάδες αίματος σύμφωνα με:

- α. την ημερομηνία που έγινε η κάλυψη
- β. τον αριθμό των μονάδων αίματος που προσφέρθηκαν από τον σύλλογο στον ασθενή
- γ. το όνομα του ασθενή που κάλυψε ο σύλλογος
- δ. το νοσοκομείο νοσηλείας του ασθενούς
- Στις «**Αιμοδοτήσεις**»:

τις προσφορές αίματος από τους αιμοδότες σύμφωνα με:

- α. την ημερομηνία που προσφέρθηκε το αίμα όπως είναι καταχωρημένη στο Ερωτηματολόγιο Αιμοδότη
- β. και την Υπηρεσία Αιμοδοσίας στην οποία έγινε η προσφορά αίματος

#### Εικόνα 31: Αποτελέσματα αναζήτησης στις «Καλύψεις» και «Αιμοδοτήσεις»

| 07 / 11 / 2005                                                         | 07 / 11 / 2023                 | ονοματεπώνυμο ασθενή                                                                                                    |
|------------------------------------------------------------------------|--------------------------------|----------------------------------------------------------------------------------------------------|
| Ιοσοκομείο/Κλινική χωρί                                                | ς ΝΥΑ                          |                                                                                                    |
| Ημερομηνία κάλυψης 🕹                                                   | Αριθμός μονάδων † <sub>↓</sub> | Ονοματεπώνυμο ασθενή †μ Νοσοκομείο με ΝΥΑ Νοσοκομείο/Κλινική χωρίς ΝΥΑ †μ                                                        |
| 06/11/2023                                                             | 1                              | ΑΓ. ΝΙΚΟΛΑΟΥ                                                                                                    |
|                                                                        |                                |                                                                                                    |
|                                                                        |                                | Εγγραφές ανά σελίδα 10 👻 1-1 από 1 πλήθος εγγραφών < >                                                                           |
| <b>μοδοτήσεις</b><br>Από                                               | Ευς<br>07 / 11 / 2023          | Εγγραφές ανά σελίδα 10 - 1-1 από 1 πλήθος εγγραφών < >                                                                           |
| <b>μοδοτήσεις</b><br>.π∂<br>27 / 10 / 2023<br>Ημερομηνία αιμοδότησης ↓ | Eως<br>07 / 11 / 2023          | Εγγραφές ανά σελίδα 10 τ 1-1 από 1 πλήθος εγγραφών < ><br>Νοσοκομειακή υπηρεσία αιμοδοσίας<br>Νοσοκομειακή υπηρεσία αιμοδοσίας † |

ΠΑΡΑΤΗΡΗΣΗ: Στην περίπτωση που ο διαχειριστής του Συλλόγου έχει κάνει την εγγραφή του ως χρήστης στο Εθνικό Μητρώο Αιμοδοτών μετά την **01/01/2018**, τότε στην καρτέλα **«Καλύψεις»** δεν θα εμφανίζονται νέες καλύψεις, καθώς οι καλύψεις ασθενών γίνονται πλέον αποκλειστικά από τους εθελοντές αιμοδότες. Εντούτοις, εφόσον υφίστανται καλύψεις που προέρχονται από το αρχικό ισοζύγιο του Συλλόγου πριν την εγγραφή του στο Εθνικό Μητρώο Αιμοδοτών, στην καρτέλα θα εμφανίζεται το πλήθος των καλύψεων αυτών.

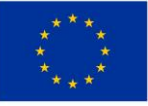

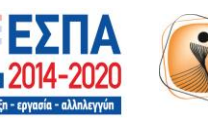

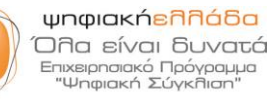

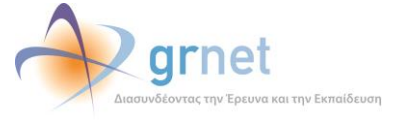